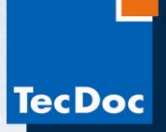

### Уважаемый пользователь!

Для избежания проблем с установкой и работой лицензионного программного обеспечения TecDoc DVD Catalog необходимо полное удаление любой значительно устаревшей или <u>нелицензионной</u> версии TecDoc, установленной ранее! Для этого необходимо выполнить несколько простых операций:

1. Зайдите в меню «Пуск» на своём компьютере. Выберите пункт «Настройка», затем «панель управления»:

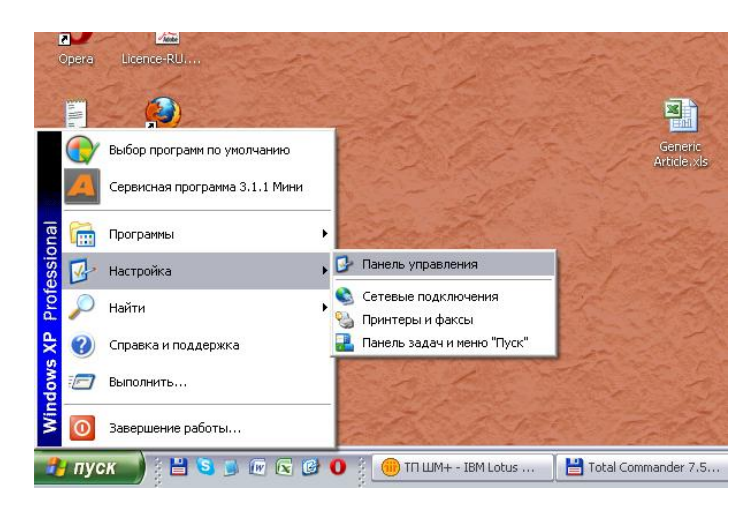

2. В появившемся окне найдите и откройте пункт «Установка и удаление программ»:

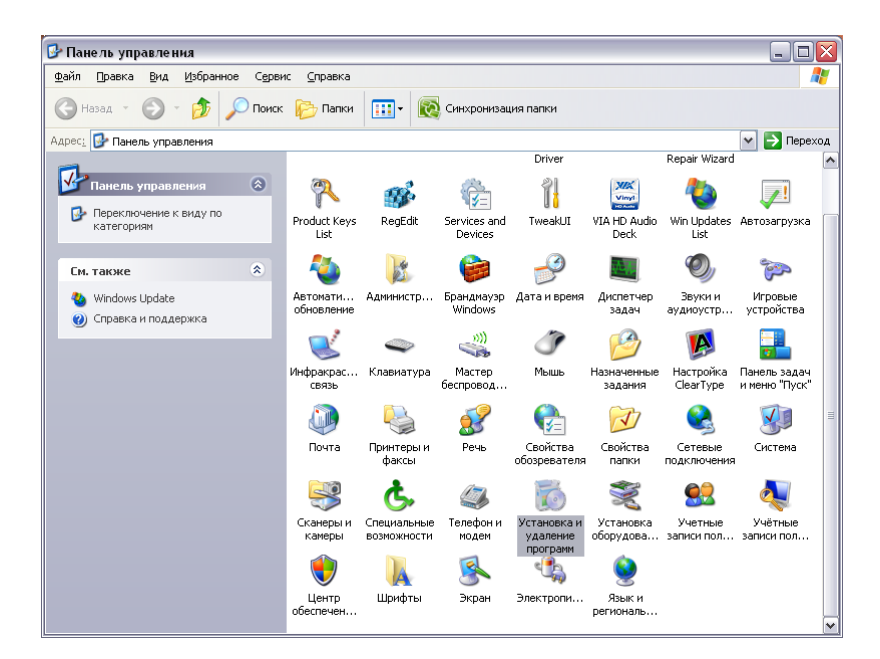

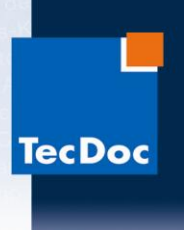

3. В появившемся окне найдите и выберите ранее установленную версию ТесDoc, и нажмите кнопку «Заменить/Удалить»:

| 📆 Установка и                                 | удаление программ                            |                                  |                         |             |   |
|-----------------------------------------------|----------------------------------------------|----------------------------------|-------------------------|-------------|---|
| 5                                             | Установленные программы:                     | Оказать обновления               | <u>⊂</u> ортировка: Имя |             | * |
| <u>И</u> зменение или<br>удаление<br>просрамм | 📄 MSXML 6.0 Parser (KB933579)                |                                  | Размер                  | 1.33MB      | ^ |
|                                               | 📝 Notepad++                                  |                                  | Размер                  | 11.89MB     |   |
| <b></b>                                       | offlineCatalogue 3.2011                      |                                  | Размер                  | 668.00ME    |   |
| <u>У</u> становка                             | <b>O</b> Opera 11.62                         |                                  | Размер                  | 34.88MD     |   |
| программ                                      | 🛃 Oracle Data Provider for .NET Help         |                                  | Размер                  | 1.04ME      |   |
| 6                                             | Paint.NET v3.5.10                            |                                  | Размер                  | 14.62MB     |   |
| Установ <u>к</u> а                            | 😥 Punto Switcher 3.2                         |                                  | Размер                  | 4.60M5      |   |
| компонентов<br>Windows                        | 🔀 RAYBESTOS                                  |                                  | Размер                  | 736.00MD    |   |
|                                               | 🔀 REALTEK GbE & FE Ethernet PCI-E NIC Driver | r                                | Размер                  | 2.88MD      |   |
|                                               | Skype™ 5.1                                   |                                  | Размер                  | 18.34ME     |   |
| <u>В</u> ыбор<br>программ                     | 😋 TeamViewer 7                               |                                  | Размер                  | 24.06MB     |   |
| по умолчанию                                  | 1.2012 TECDOC CD 1.2012                      |                                  | Размер                  | 27,121.00ME |   |
|                                               | Чтобы получить сведения о поддержке, и       | щелкните здесь.                  | Используется            | часто       |   |
|                                               |                                              |                                  | Последний вызов         | 29/3/2012   |   |
|                                               | Чтобы заменить программу или удалить е       | ее, щелкните "Заменить/Удалить". | Замени                  | ть/Удалить  |   |
|                                               | F TecDoc DMM/PMD 4/2011                      |                                  | Размер                  | 19,412.00Mb |   |
|                                               | 🞽 Total Commander (Remove or Repair)         |                                  | Размер                  | 3.52MB      |   |
|                                               | · · · · · · · · · · · · · · · · · · ·        |                                  |                         |             |   |

#### 4. Начнется запуск программы удаления:

| 🔂 Установка и                                 | удаление программ                                                         |                         |             |
|-----------------------------------------------|---------------------------------------------------------------------------|-------------------------|-------------|
| 5                                             | Установленные программы: 🔲 🗋 оказать обновления                           | <u>С</u> ортировка: Имя | ~           |
| <u>И</u> зменение или<br>удаление<br>программ | BXXNL 6.0 Parser (KB933579)                                               | Размер                  | 1.33МБ 🔼    |
|                                               | 📔 Notepad++                                                               | Размер                  | 11.89MB     |
| - 🛃                                           | rees OfflineCatalogue 3.2011                                              | Размер                  | 668.00MB    |
| <u>У</u> становка                             | <b>O</b> Opera 11.62                                                      | Размер                  | 34.88MB     |
| программ                                      | 13 Oracle Data Provider for MET Help                                      | Размер                  | 1.04M5      |
| 6                                             | Paint.NET v3                                                              | Размер                  | 14.62M5     |
| Установ <u>к</u> а                            | 😥 Punto Switch TECDOC CD Идет подготовка к запуску мастера                | Размер                  | 4.60M5      |
| компонентов<br>Windows                        | PRAYBESTOS InstallShield Wizard, выполняющего установку программы. Ждите. | Размер                  | 736.00ME    |
| -                                             | REALTEK GBE                                                               | Размер                  | 2.88MB      |
|                                               | S Skype™ 5.1                                                              | Размер                  | 18.34M5     |
| <u>В</u> ыбор<br>программ                     | C TeamViewer 7                                                            | Размер                  | 24.06M5     |
| по умолчанию                                  | TECDOC CD 1.2012                                                          | Размер                  | 27,121.00ME |
|                                               | Чтобы получить сведения о поддержке, щелкните здесь.                      | Используется            | часто       |
|                                               |                                                                           | Последний вызов         | 29/3/2012   |
|                                               | Чтобы заменить программу или удалить ее, щелкните "Заменить/Удалить"      | Замени                  | ть/Удалить  |
|                                               | F TecDoc DMM/PMD 4/2011                                                   | Размер                  | 19,412.00МБ |
|                                               | X Total Commander (Remove or Repair)                                      | Размер                  | 3.52МБ 🗸    |

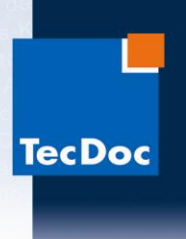

5. При появлении вопроса о подтверждении удаления нажать «ОК»:

| -        | 👸 Установка и                                 | удаление программ                                                        |                                |                           |   |
|----------|-----------------------------------------------|--------------------------------------------------------------------------|--------------------------------|---------------------------|---|
|          | 5                                             | Установленные программы: 🔲 Показать обновления 🖸                         | ртировка: Имя                  | [                         | ~ |
| (e       | <u>И</u> зменение или<br>удаление<br>программ | MSXML 6.0 Parser (KB933579)                                              | Размер                         | 1.33M5                    | ^ |
| )        | <b>1</b>                                      | OffineCatalogue 3.2011                                                   | Размер<br>Размер               | 668.00ME                  |   |
| и.<br>н⊧ | <u>У</u> становка<br>программ                 | Opera 11.62  Opera 11.62  Oracle Data Provider for .NET Help             | Размер<br>Размер               | 34.88M5                   |   |
| ;        | 6                                             | Paint.NET v3.5.10                                                        | Размер                         | 14.62MB                   |   |
| эс<br>,  | Установ <u>к</u> а<br>компонентов             | Punto Switch Подтверждение удаления файла                                | Размер                         | 4.60M5                    |   |
| )        | windows                                       | В REALTEK Gt Удалить приложение 'TECDOC CD 1.2012' и все его компоненты? | Размер                         | 2.88MD                    |   |
| 3        | <b>С</b><br>Выбор                             | Skype™ 5.1<br>ОК Отмена                                                  | Размер                         | 18.34M5                   |   |
| 3        | программ<br>по умолчанию                      | TECDOC CD 1.2012                                                         | — Размер<br>Размер <u>2</u>    | 24.00MB                   | = |
| əl<br>Əl |                                               | <u>Чтобы получить сведения о поддержке, щелкните здесь.</u><br>П         | Используется<br>оследний вызов | <u>часто</u><br>29/3/2012 |   |
| 1        |                                               | Чтобы заменить программу или удалить ее, щелкните "Заменить/Удалить".    | Заменит                        | ь/Удалить                 |   |
| )<br>эн  |                                               | 提 TecDoc DMM/PMD 4/2011                                                  | Размер 1                       | 9,412.00MD                |   |
| A.S.     |                                               | X Total Commander (Remove or Repair)                                     | Размер                         | 3.52MB                    | ~ |

6. Программа начнет удаляться с вашего компьютера. По окончании нажмите кнопку «Готово»:

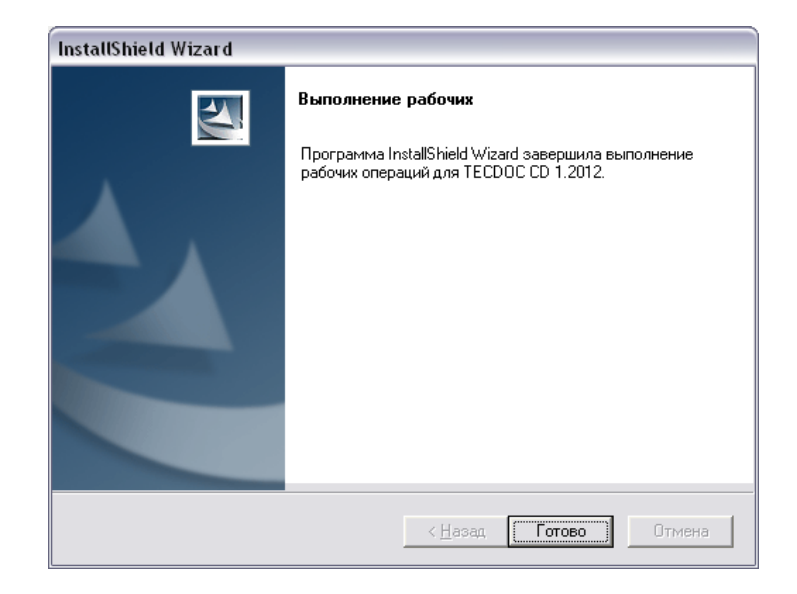

7. Перезагрузите компьютер.

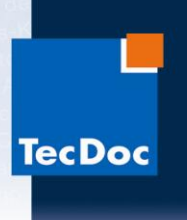

 Вставьте диск «DVD 1» из лицензионного комплекта TecDoc DVD Catalog в дисковод. Откройте диск через «Мой компьютер» и зайдите в папку «Services» а в ней – в папку «fu» и найдите файл «CaFU.exe»:

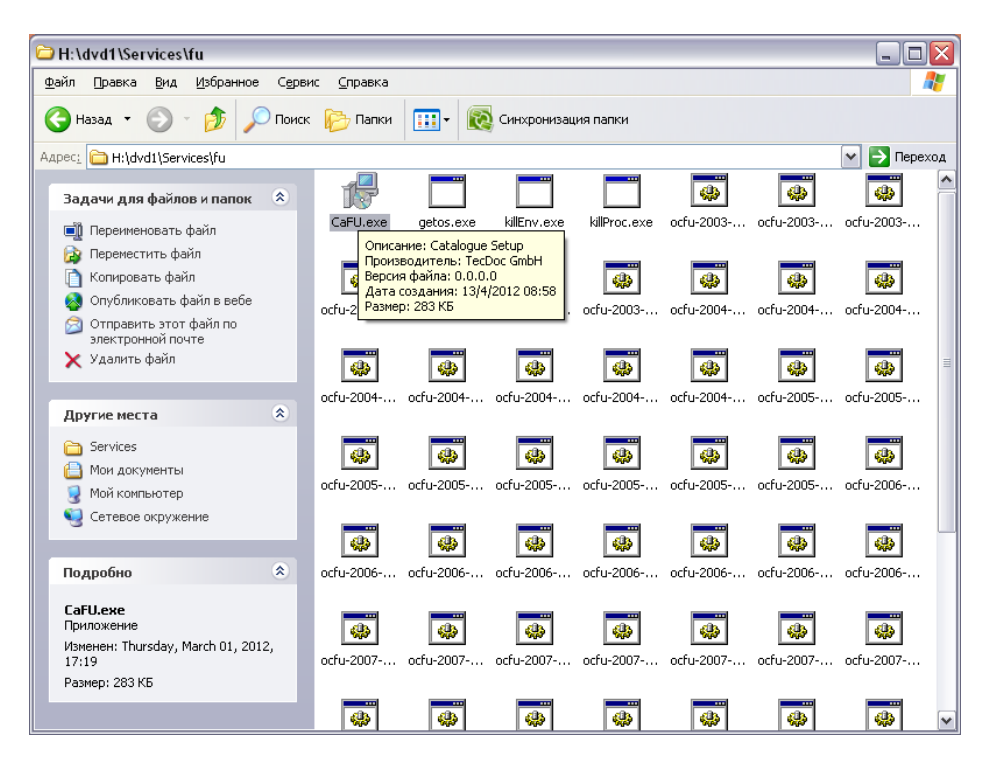

 Запустите его. Откроется программа, которая очистит ваш компьютер от признаков установки другой версии TecDoc. В появившемся окне нажмите «Next»:

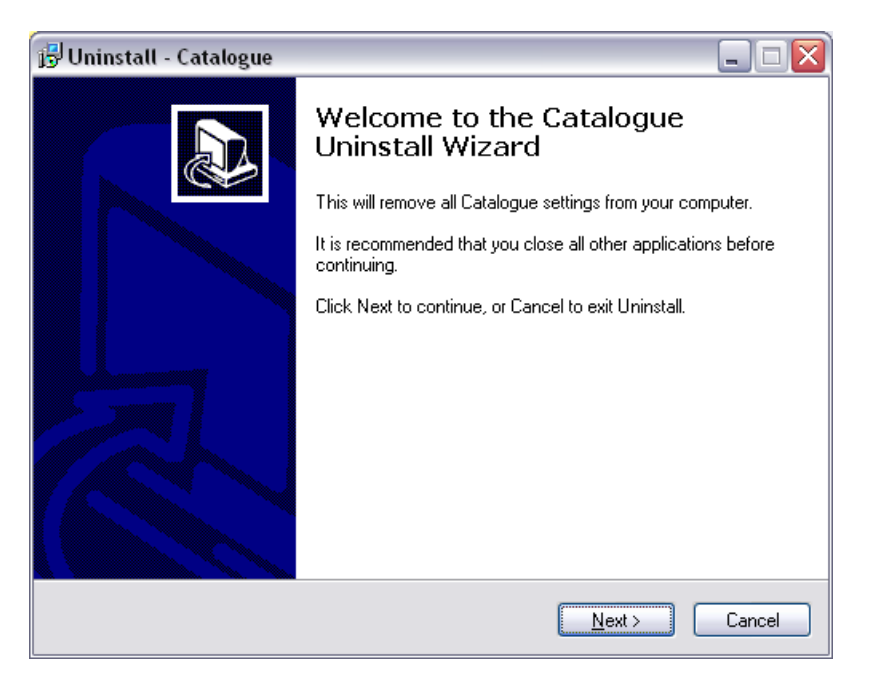

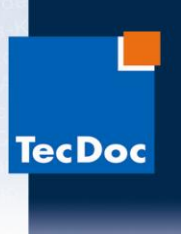

10.В следующем окне также нажмите «Next»:

| 😼 Uninstall - Catalogue                                                           |        |
|-----------------------------------------------------------------------------------|--------|
| Information<br>Please read the following important information before continuing. |        |
| When you are ready to continue with Uninstall, click Next.                        |        |
| WARNING!                                                                          |        |
| This Script will remove *ALL* Catalogue registry settings from your computer!     |        |
| < <u>B</u> ack <u>N</u> ext >                                                     | Cancel |

# 11. Для начала очистки нажмите «Uninstall»:

| 🔁 Uninstall - Catalogue                                                                   |               |
|-------------------------------------------------------------------------------------------|---------------|
| Ready to Uninstall<br>Uninstall is now ready to begin removing Catalogue from your comput | er. 🔊         |
| Click Uninstall to continue with the uninstallation.                                      |               |
|                                                                                           |               |
|                                                                                           |               |
|                                                                                           |               |
|                                                                                           |               |
|                                                                                           |               |
| < <u>B</u> ack                                                                            | istall Cancel |

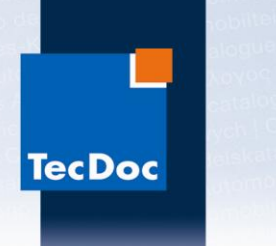

#### 12. Начнется процесс очистки:

| 😼 Uninstall - Catalogue                                       | X |
|---------------------------------------------------------------|---|
| Uninstalling<br>Please wait while removing Catalogue settings | 3 |
| Calling force uninstall script<br>ocfu-2006-1-CD.bat          |   |
|                                                               |   |
|                                                               |   |
|                                                               |   |
|                                                               |   |
|                                                               |   |

13.По окончании процесса нажмите «Finish»:

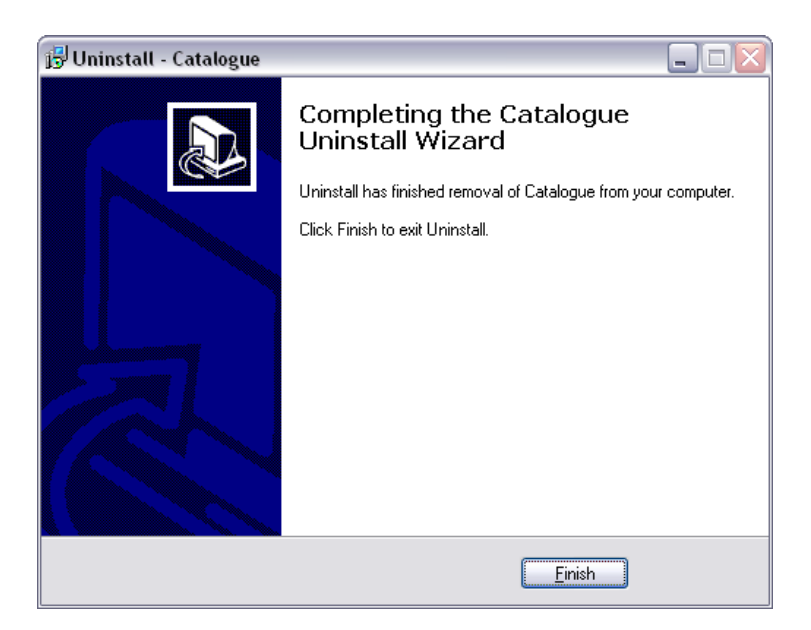

Поздравляем! Теперь ваш компьютер полностью очищен и готов к установке

# лицензионного каталога ТесDос,

приобретенного в компании «Шате-М ПЛЮС» !